#### **SICORE**

### Versión 7.1

# Aplicativo del Sistema S.I.Ap (Sistema Integrado de Aplicaciones), perteneciente a la A.F.I.P.

Seleccionar el escribano y hacer clic sobre el ícono del SICORE.

| Lista de contribuy          | rentes                                  | Más |
|-----------------------------|-----------------------------------------|-----|
|                             | )escripción                             |     |
| 20-05613690-9 A             | ILLEVI, DANIEL                          |     |
| 27-10952665-2 A             | ILLO HERNANDEZ, LILIANA BEATRIZ 🚽 🔬 📃 🛛 |     |
| 27-26142071-1 A             | LVAREZ UNZUE, ROMINA                    |     |
| 20-05317121-5 A             | MADO, ALTURO ALBERTO                    |     |
| 27-10789874-9 B             | ALDINI, MARIA ROSA                      |     |
| 20-04553181-4 B             | ALLESTRIN, HORACIO FRANCISCO            |     |
| 27-05941025-9 B             | ANCHIK DE NIEDZWIECKI, MONICA           |     |
|                             |                                         |     |
| 🧕 😰 Persona Física          |                                         |     |
| 🔄 📄 🗀 Datos identifica      | atorios                                 |     |
| 🛛 📝 Nombre y d              | otros datos                             |     |
| 🛛 🗹 🗹 Domicilios            |                                         |     |
| 🛛 🗹 🗹 🗹                     | s 📃 🛄                                   |     |
| 🔄 🔄 🕞 Datos comercia        | ales                                    |     |
| 🗌 📝 Datos de interés fiscal |                                         |     |
| Claves bancarias            |                                         |     |
| Responsable por deuda ajena |                                         |     |
|                             |                                         |     |
| Visualizando todos los o    | contribuyentes                          |     |
| L                           |                                         |     |

Si el sistema les pide el número de **Sucursal** ingrese el número 0 (cero) y clic en el tilde verde.

| 🏄 SI.CO.RE - Solicitud de Información                                                                                                    | $\overline{\mathbf{X}}$                |
|----------------------------------------------------------------------------------------------------|----------------------------------------|
| Sucursales                                                                                                    | \ 77 7 7 7 7 7 7 7 7 7 7 7 7 7 7 7 7 7 |
| El sistema necesita determinar el número de sucursal donde<br>será instalado. Para el caso de Casa Central deberá indicar 0 ,<br>en caso contrario deberá indicar el número de sucursal con<br>el que se encuentra registrado en la Casa Central. | (KPK                                   |
| Número de sucursal: 0                                                                                                    |                                        |
|                                                                                                    |                                        |

Seleccionar el ícono de la hoja en blanco y completar el Periodo Fiscal que vamos a declarar (Mes/Año/Original o número de rectificativa).

Luego clic en el tilde verde.

Si la escritura corresponde a la primera quincena del mes se debe hacer un pago a cuenta del impuesto ITI o GANANCIAS según corresponda. Haciendo clic en **Resultado.** 

| Datos de la Declaración Jurada - (C.U.I.T. 27-26142071-1)  |                                                                                                    |  |
|------------------------------------------------------------|----------------------------------------------------------------------------------------------------|--|
| Declaraciones juradas<br>Seleccionar<br>09/2009 , Original | <ul> <li>Agente esporádico de retención Exportador</li> <li>Incluido en el Régimen Excepcional de Ingresos.<br/>R.G. 830 - Art. 39.</li> <li>Datos de la declaración seleccionada<br/>Mes Año<br/>Período Fiscal 09 2009</li> <li>Original / Número<br/>de rectificativa 0 - Original</li> <li>Retención<br/>Detalle de retenciones<br/>Resultado</li> </ul> |  |

Luego en la pestaña Ingresos a Cuenta.

| 🏝 Resultado (27-26142071-1) - Período 09/2009 - Secuencia 0 🛛 🛛 🔀                |                                                  |                             |                                |                       |            |   |
|----------------------------------------------------------------------------------|--------------------------------------------------|-----------------------------|--------------------------------|-----------------------|------------|---|
| Decl                                                                             | laración Jurada                                  |                             | nsaciones                      | <u>I</u> ngreso       | s a Cuenta |   |
|                                                                                  |                                                  |                             |                                |                       |            |   |
| Impuesto                                                                         | Totales del<br>Período Neto de<br>Compensaciones | Sdo.a Favor<br>Periodo Ant. | Totales de Notas<br>de Crédito | Cant.Ing.a<br>Cuenta. | Ingre      | Ш |
| •                                                                                |                                                  |                             |                                |                       | •          |   |
|                                                                                  |                                                  |                             |                                |                       |            |   |
|                                                                                  |                                                  |                             |                                |                       |            |   |
|                                                                                  |                                                  |                             |                                |                       |            |   |
|                                                                                  |                                                  |                             |                                |                       |            |   |
| Retencio                                                                         | nes Informativas —                               |                             |                                |                       |            |   |
| A FAVOR AFIP - Op. del per. a ser ing. con el saldo de la DJ del per. sig.       |                                                  |                             |                                |                       |            |   |
| A FAVOR AFIP - Op. del per. fact. de ser compensadas en la DJ del per. sig. 0.00 |                                                  |                             |                                |                       |            |   |
| A FAVOR RESPONSABLE (por Notas de Crédito) - Op. del per. a ser 0.00             |                                                  |                             |                                |                       |            |   |

| 🏝 Resultado (27-26142071-1) - Pe | ríodo 09/2009 - Secuencia O                                                                                                    | ×                         |
|----------------------------------|----------------------------------------------------------------------------------------------------|---------------------------|
| Declaración Jurada               | <u>C</u> ompensaciones                                                                                                    | <u>I</u> ngresos a Cuenta |
| Fecha Nº Importe Total           | <ul> <li>Ea</li> <li>Fondo Nacional de Incentivo<br/>Docente</li> <li>172 Impuesto a la Transferencia de<br/>Inmuebles</li> <li>210 Impuesto a las Ganancias Rég.<br/>Excepcional de Ingreso</li> <li>217 Impuesto a las Ganancias</li> <li>218 Impuesto a las Ganancias -<br/>Beneficiarios del Exterior</li> <li>466 Gravamen de Emergencia a los<br/>Premios de determinados juegos<br/>de sorteo y concursos deportivos</li> </ul> |                           |
|                                  | 767 Impuesto al Valor Agregado                                                                                                    |                           |
|                                  |                                                                                                    | <u>_*1</u> ,              |

Clic en la hoja en blanco para agregar el pago a cuenta.

Completar los campos solicitados y hacer clic en el tilde verde.

| 🏝 Resultado (27-26142071-1) - Período 09/2009 - Secuencia 0 🛛 🛛 🔀 |                                                                                                    |  |  |
|-------------------------------------------------------------------|----------------------------------------------------------------------------------------------------|--|--|
| Declaración Jurada                                                | Compensaciones Ingresos a Cuenta                                                                             |  |  |
| Fecha Nº Importe Total                                            | Ingreso a Cuenta Nº 1                                                                                        |  |  |
|                                                                   | 64 Fondo Nacional de Incentivo<br>Docente                                                                    |  |  |
|                                                                   | 172 Impuesto a la Transferencia de 2500<br>Inmuebles                                                         |  |  |
|                                                                   | 210 Impuesto a las Ganancias Rég.<br>Excepcional de Ingreso                                                  |  |  |
|                                                                   | 217 Impuesto a las Ganancias                                                                                 |  |  |
|                                                                   | 218 Impuesto a las Ganancias -<br>Beneficiarios del Exterior                                                 |  |  |
|                                                                   | 466       Gravamen de Emergencia a los<br>Premios de determinados juegos<br>de sorteo y concursos deportivos |  |  |
|                                                                   | 767 Impuesto al Valor Agregado                                                                               |  |  |
|                                                                   | _                                                                                                    |  |  |

Seleccionamos el pago a cuenta que se encuentra a la izquierda y hacemos clic en la impresora.

Se debe imprimir la boleta e ir a pagar al banco.

| 🏝 Resultado (27-26142071-1) - Período 09/2009 - Secuencia 0 🛛 🛛 🔀                     |                                                                                                    |                    |  |
|---------------------------------------------------------------------------------------|----------------------------------------------------------------------------------------------------|--------------------|--|
| Declaración Jurada                                                                    | <u>C</u> ompensaciones                                                                                        | Ingresos a Cuenta  |  |
| Fecha         №         Importe Total           23/09/2009         1         2.500,00 | Ingreso a Cuenta Nº<br><u>F</u> ech                                                                           | 1<br>1a 2370972009 |  |
|                                                                                       | 64 Fondo Nacional de Incentivo<br>Docente                                                                     |                    |  |
|                                                                                       | 172 Impuesto a la Transferencia de<br>Inmuebles                                                               | 2.500,00           |  |
|                                                                                       | 210 Impuesto a las Ganancias Rég.<br>Excepcional de Ingreso                                                   |                    |  |
|                                                                                       | 217 Impuesto a las Ganancias                                                                                  |                    |  |
|                                                                                       | 218 Impuesto a las Ganancias -<br>Beneficiarios del Exterior                                                  |                    |  |
|                                                                                       | <b>466</b> Gravamen de Emergencia a los<br>Premios de determinados juegos<br>de sorteo y concursos deportivos |                    |  |
|                                                                                       | 767 Impuesto al Valor Agregado                                                                                |                    |  |

Una vez impreso el volante para pagar a cuenta, hacer clic en la puerta amarilla.

| 🏝 Resultado (27-26142071-1) - Período 09/2009 - Secuencia 0 🛛 🛛 🔀                      |                                                                                                    |  |  |
|----------------------------------------------------------------------------------------|----------------------------------------------------------------------------------------------------|--|--|
| Declaración Jurada                                                                     | Compensaciones Ingresos a Cuenta                                                                       |  |  |
| Fecha         Nº         Importe Total           23/09/2009         1         2.500,00 | Ingreso a Cuenta Nº 1<br><u>F</u> echa 23/09/2009                                                      |  |  |
|                                                                                        | 64 Fondo Nacional de Incentivo<br>Docente                                                              |  |  |
|                                                                                        | 172 Impuesto a la Transferencia de 2.500,00<br>Inmuebles                                               |  |  |
|                                                                                        | 210 Impuesto a las Ganancias Rég.<br>Excepcional de Ingreso                                            |  |  |
|                                                                                        | 217 Impuesto a las Ganancias                                                                           |  |  |
|                                                                                        | 218 Impuesto a las Ganancias -<br>Beneficiarios del Exterior                                           |  |  |
|                                                                                        | 466 Gravamen de Emergencia a los<br>Premios de determinados juegos<br>de sorteo y concursos deportivos |  |  |
|                                                                                        | 767 Impuesto al Valor Agregado                                                                         |  |  |
|                                                                                        |                                                                                                    |  |  |

Hacer doble clic en **Detalle de Retenciones.** 

| Datos de la Declaración Jurada - (C.U.I.T. 27-26142071-1)                                                                                                    |  |  |
|----------------------------------------------------------------------------------------------------|--|--|
| Declaraciones juradas   Seleccionar   09/2009, Original     Incluido en el Régimen Excepcional de Ingresos.   R.G. 830 - Art. 39.     Datos de la declaración seleccionada   Mess   Año   Período Fiscal   09   Original / Número   Original / Número   Detalle de retenciones     Retención   Resultado |  |  |

Clic en la hoja en blanco y completar todos los campos.

| 🏄 Detalle de retenciones (27-26142071-1) - Período 09/2009 - Secuencia 0 🛛 🛛 👔                                                                                                   |                                                                                                    |  |  |
|----------------------------------------------------------------------------------------------------|----------------------------------------------------------------------------------------------------|--|--|
| Datos del Comprobante         Tipo       Fecha Comprobante         Vímero       Importe         Datos de la Retención/Percepción       Operación         Régimen       Operación | Datos del Retenido/Percibido         Tipo Documento         Nro. de Documento         Razón Social         Domicilio Fiscal |  |  |
| Base de Cálculo<br>Fecha Reten/Perc.<br>/ /<br>Imposibilidad de Retención<br>Condición<br>Importe Reten/Perc.<br>Concepto de la Operación                                        | Localidad Provincia C.P.                                                                                                    |  |  |
| Régimen % Exclusión Fecha Boletín<br>Exclusión 77                                                                                                    | C.U.I.T. del Ordenante Denominación del Ordenante                                                                           |  |  |
| Nro. Certificado Fecha                                                                                                    | Documento Reemplazado por Certificado                                                                                       |  |  |

Elegir la descripción de la operación que vamos a declarar. En este caso **Impuesto** a la Transferencia de Inmuebles (ITI).

| Retenciones —      |                  |                              |                                |          |
|--------------------|------------------|------------------------------|--------------------------------|----------|
| Impuesto           |                  |                              |                                |          |
| Impuesto a la Tra  |                  |                              |                                | -1111-1  |
| Resolución<br>3319 | Régimen<br>302   | Vigencia Desde<br>27/02/1991 | Vigencia Hasta<br>Fecha actual |          |
| Base de Cálculo    |                  | Operación a                  | Realizar                       |          |
| Imp. Bien Transf   |                  | Retención                    |                                |          |
| Descripción de la  | Operación        |                              |                                |          |
| Transferencia de   | Inmuebles        |                              |                                | <u> </u> |
| Transferencia Inn  | nuebles Op. Grav | Ganancias - Art. 6ª Ir       | ic. 2                          |          |
|                    |                  |                              |                                |          |
|                    |                  |                              |                                |          |
|                    |                  |                              |                                |          |
|                    |                  |                              |                                |          |
|                    |                  |                              |                                |          |
|                    |                  |                              |                                |          |
|                    |                  |                              |                                |          |
|                    |                  |                              |                                |          |
|                    |                  |                              |                                | A        |
|                    |                  |                              |                                | <br>\    |
|                    |                  |                              |                                |          |
|                    |                  |                              |                                |          |
|                    |                  |                              |                                | <u></u>  |

Completar todos los campos solicitados y hacer clic en el tilde verde.

| 🖄 Detalle de retenciones (27-26142071-1) - Período 09/2009 - Secuencia 0 🛛 🛛 👔                                  |                                                                                                    |                                                                                                    |                                                    |                                    |          |
|----------------------------------------------------------------------------------------------------|----------------------------------------------------------------------------------------------------|----------------------------------------------------------------------------------------------------|----------------------------------------------------|------------------------------------|----------|
| Datos del Comprobat<br>Iipo<br>Escritura Pública<br>Número<br>52<br>Datos de la Retenció<br>Régimen<br>202      | hte<br>Fecha Comprobante<br>12/09/2009<br>Importe<br>650000,00<br>Ón/Percepción<br>Operación<br>Retención | Datos del Reter           Tipo Documento           C.U.I.T.           Ragón Social           FRANCISCO DEL C           Domicilio Fiscal           ARENALES 1859 | iido/Percibido —                                   | Nro. de Documento<br>20 00000000 1 |          |
| Imp. Bien Transf<br>650000,00                                                                                   | Fecha Reten/Perc.                                                                                         | Localidad                                                                                                    | Provincia<br>Capital Federal                       | <u>C</u> .P.                       |          |
| Imposibilidad de Reter     Concepto de la Operaciór     Transferencia de Inmueb     Régimen % Exc     Exclusión | nción<br>Importe Reten/Perc.<br>2500,00<br>Nes<br>Iusión Fecha Boletín<br>7 /                             | Beneficiarios del<br>Incluye Acrecen<br>País<br>C.U.I.T. del Ordenar                                                                                            | I Exterior<br>tamiento<br>T<br>Ite Denominación de | Cuit del País                      | <b>X</b> |
| Retenciones y/o Per<br>Nro. Certificado                                                                         | cepciones efectuadas<br>Fecha                                                                             | Documento                                                                                                    | Reemplaz                                           | ado por Certificado                | <u></u>  |

| Datos del Comprobante       Datos del Retenido/Percibido         Tipo       Fecha Comprobante         Escritura Pública       12/09/2009         Número       Importe         52       650.000,00         Datos de la Retención/Percepción       Deración         Operación       Retención         Mimen       Operación         Bien Transf       Fecha Reten/Perc.         650.000,00       12/09/2009         Imposibilidad de Retención       Localidad         Provincia       C.P.         CAPITAL FEDERA       Capital Federal         Imposibilidad de Retención       Localidad         Provincia       Provincia         Operación       Localidad         Provincia       Provincia         Operación       Localidad         Provincia       Provincia         Operación       Localidad         Provincia       Provincia         Operación       Provincia         Deneficiarios del Exterior       Provincia         Operación       Provincia         Deneficiarios del Exterior       Provincia                                                                                                    | 🏝 Detalle de retenciones (27-26142071-1) - Período 09/2009 - Secuencia 0 🛛 🛛 🔀                                                                                                    |                                                                                                    |  |  |  |  |
|----------------------------------------------------------------------------------------------------|----------------------------------------------------------------------------------------------------|----------------------------------------------------------------------------------------------------|--|--|--|--|
| Importe Reten/Perc.       Importe Acrecentamiento         2.500,00       País       Quit del País         Concepto de la Operación       Importe Régimen       Exclusión       Fecha Boletín         Régimen       % Exclusión       Fecha Boletín       C.U.I.T. del Ordenante       Denominación del Ordenante                                                                                                    | Datos del Comprobante<br>Tipo       Fecha Comprobante         Ipo       Fecha Comprobante         Escritura Pública       12/09/2009         Número       Importe         52       650.000,00         Datos de la Retención/Percepción       Operación         Régimen       Operación         302       Retención         Imp. Bien Transf       Fecha Reten/Perc.         650.000,00       12/09/2009         Imposibilidad de Retención       Importe Reten/Perc.         2.500,00       2.500,00         Concepto de la Operación       Transferencia de Innuebles         Régimen       % Exclusión       Fecha Boletín         Régimen       % Exclusión       7 | Datos del Retenido/Percibido         Tipo Documento       Nro. de Documento         C.U.I.T.       20       00000000       1         Ragón Social       FRANCISCO DEL CAMPO       20       00000000       1         Domicilio Fiscal       ARENALES 1859       20       20       20       20       20       20       20       20       20       20       20       20       20       20       20       20       20       20       20       20       20       20       20       20       20       20       20       20       20       20       20       20       20       20       20       20       20       20       20       20       20       20       20       20       20       20       20       20       20       20       20       20       20       20       20       20       20       20       20       20       20       20       20       20       20       20       20       20       20       20       20       20       20       20       20       20       20       20       20       20       20       20       20       20       20       20       20 |  |  |  |  |
| Retenciones y/o Percepciones efectuadas           Nro. Certificado         Fecha         Documento         Reemplazado por Certificado           0000-2009-000001         12/09/2009         20-00000000-1         Image: Contract of the second second sec | A                                                                                                    |                                                                                                    |  |  |  |  |

Hacemos clic en **Resultado** nuevamente.

| Datos de la Declaración Jurada - (C.U.I.T. 27-26142071-1)   |                                                                                                    |  |  |  |  |
|-------------------------------------------------------------|----------------------------------------------------------------------------------------------------|--|--|--|--|
| Declaraciones juradas<br>Seleccionar<br>(09/2009 , Original | <ul> <li>☐ Agente esporádico de retención</li> <li>☐ Exportador</li> <li>☐ Incluido en el Régimen Excepcional de Ingresos.</li> <li>R.G. 830 - Art. 39.</li> </ul>                                                                                                    |  |  |  |  |
|                                                             | Datos de la declaración seleccionada         Mes       Año         Período Fiscal       09       2009         Original / Número de rectificativa       0 - Original       Image: Comparison of the second second sec |  |  |  |  |
|                                                             | Retención<br>Detalle de retenciones<br>Resultado                                                                                                    |  |  |  |  |

| 🏝 Resultado (27-26142071-1) - Período 09/2009 - Secuencia 0 🛛 🛛 🔀 |                                                                     |                                                  |                                  |          |            |      |          |
|-------------------------------------------------------------------|---------------------------------------------------------------------|--------------------------------------------------|----------------------------------|----------|------------|------|----------|
|                                                                   | Declaración Jurada <u>C</u> ompensaciones <u>I</u> ngresos a Cuenta |                                                  |                                  |          | •          |      |          |
| IMPUESTO A LA TRANSFERENCIA DE INMUEBLES                          |                                                                     |                                                  |                                  |          |            |      |          |
| Impu                                                              | esto                                                                | Saldo a Favor<br>AFIP                            | Saldo a Favor<br>Contribuyente   | Monto a  | a Ingresar |      |          |
| 13                                                                | 72                                                                  | 0,00                                             | 0,00                             |          | 0          |      |          |
|                                                                   |                                                                     |                                                  |                                  |          |            |      |          |
| Rete                                                              | encio                                                               | nes Informativas                                 |                                  |          |            | 2.00 |          |
| A FA                                                              | VUH A                                                               | AFIP - Up, del per, a ser ing, c                 | con el saldo de la DJ del per. s | :ig.     |            | J,UU |          |
| A FA                                                              | VOR A                                                               | AFIP - Op. del per. fact. de se                  | r compensadas en la DJ del p     | er. sig. |            | 0,00 | <b>3</b> |
| A FA'<br>comp                                                     | VOR F<br>outada                                                     | RESPONSABLE (por Notas d<br>s en DJ del per sig. | le Crédito) - Op. del per. a ser |          | (          | 0,00 |          |

En este caso el monto que se ingresa a la AFIP es cero (porque ya se pagó lo correspondiente a la primer quincena con la boleta generada anteriormente)

Una vez impreso el formulario se debe generar el *archivo de transferencia*. Este se genera haciendo clic en el diskette que aparece encima de la impresora.

| 🏝 Resultado (27-26142071-1) - Período 09/2009 - Secuencia 0 🛛 🛛 🔀 |                        |                                                   |                                  |                 |            |      |          |
|-------------------------------------------------------------------|------------------------|---------------------------------------------------|----------------------------------|-----------------|------------|------|----------|
| ſ                                                                 | <u>D</u> ec            | Declaración Jurada Compensaciones Ing             |                                  | igresos a Cuent | a          |      |          |
|                                                                   |                        |                                                   |                                  |                 |            |      |          |
|                                                                   | Impuesto               | Saldo a Favor<br>AFIP                             | Saldo a Favor<br>Contribuyente   | Monto           | a Ingresar |      | E        |
|                                                                   | 172                    | 0,00                                              | 0,00                             |                 |            |      |          |
|                                                                   | •                      |                                                   |                                  |                 |            | •    |          |
|                                                                   | Retencio               | ones Informativas ———                             |                                  |                 |            |      |          |
|                                                                   | A FAVOR A              | AFIP - Op. del per. a ser ing. (                  | con el saldo de la DJ del per. : | sig.            |            | 0,00 |          |
|                                                                   | A FAVOR A              | AFIP - Op. del per. fact. de se                   | r compensadas en la DJ del p     | er. sig. 📃      |            | 0,00 | <u>-</u> |
|                                                                   | A FAVOR F<br>computada | RESPONSABLE (por Notas o<br>as en DJ del per sig. | le Crédito) - Op. del per. a ser |                 |            | 0,00 |          |

Seleccionan la unidad donde se generaría el archivo de transferencia luego clic en el tilde verde.

| 🏄 Generar Archivo                                |               | _ 🗆 🗙                                 |
|--------------------------------------------------|---------------|---------------------------------------|
| Generar Archivo para Presentaciones vía Internet |               | 1                                     |
| a:\                                              | examinar      |                                       |
| ,<br>I a:                                        |               |                                       |
| a:\                                              |               |                                       |
|                                                  |               |                                       |
|                                                  |               |                                       |
|                                                  | Crear carpeta | S S S S S S S S S S S S S S S S S S S |
|                                                  |               |                                       |
| Porcentaje completado 0 %                        |               |                                       |

Aceptan el mensaje que indica que el proceso terminó correctamente.

| Información |                                    |  |  |
|-------------|------------------------------------|--|--|
| ٩           | El proceso finalizó correctamente. |  |  |
|             | Aceptar                            |  |  |

#### ENVIO VIA WEB

Ingresar a la página web de la AFIP (www.afip.gov.ar). Clic en Ir.

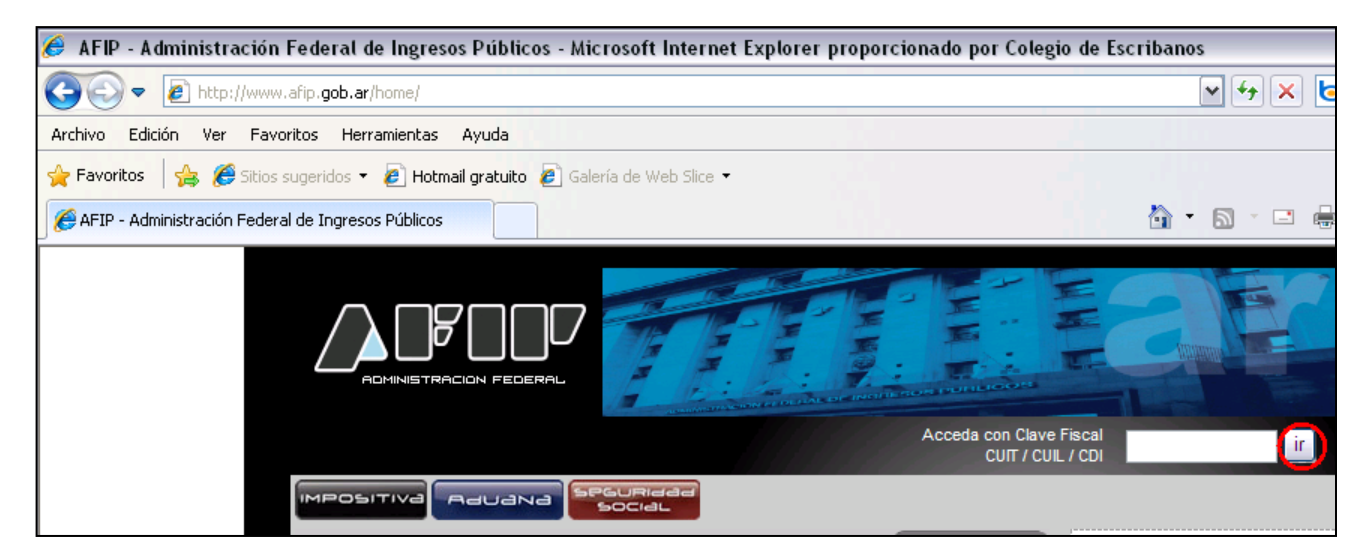

Ingresar CUIT, CLAVE FISCAL y clic en Aceptar.

|                                                 |            | CONSEJOS DE<br>SEGURIDAD |
|-------------------------------------------------|------------|--------------------------|
| CLAVE FISCAL                                    | 2 LAVE     | MANUALES                 |
| Clave o usuario incorrecto. Intente nuevamente. | 3 INGRESAR |                          |
|                                                 |            |                          |

Luego clic en Presentación de DDJJ y pagos.

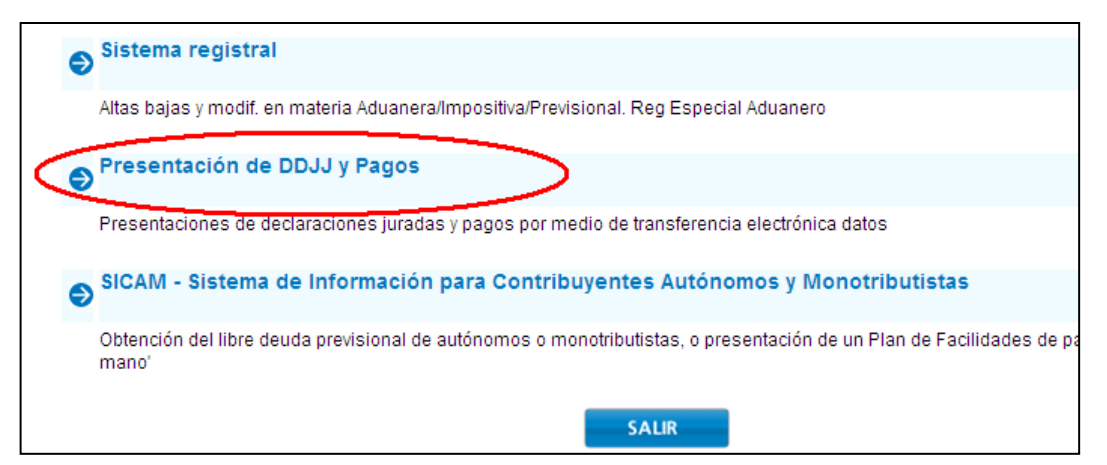

Aceptan el siguiente mensaje.

| Presentación de DDJJ y Pagos                                                                                                    | Usuario: 27-06143101-8 Autenticante: AFIP                                                                                                    |
|----------------------------------------------------------------------------------------------------|----------------------------------------------------------------------------------------------------|
| IMPORTANTE                                                                                                    |                                                                                                    |
| A LA ADMINISTRACION FEDERAL DE INGR                                                                                                    | RESOS PUBLICOS                                                                                                    |
| Declaro que los datos a transmitir son correctos y completos, y que he confeccionad<br>Jurada, utilizando el programa aplicativo (software) entregado y aprobado por la Adm<br>omitir ni falsear dato alguno que debe contener, siendo fiel expresión de la verdad co<br>Nº 1397/97 texto sustituido por el artículo 1º de su similar Nº 658/02 | o el archivo digital en carácter de Declaración<br>inistración Federal de Ingresos Públicos, sin<br>onforme lo dispuesto por el Artículo 28 del Decreto |
| Aceptar ? Cancelar                                                                                                    | ?                                                                                                    |

Clic en **examinar** e indicar la ubicación del archivo generado para la transferencia.

| de          | e DDJJ y Pagos                                      | Usuario: 27-06143101-8 Autenticante: AFIP |
|-------------|-----------------------------------------------------|-------------------------------------------|
| <b>AD A</b> | Presentación de Declaración Jurada                  | [Ayuda] [Salir]                           |
|             | Seleccione el archivo de la DJ que desea presentar  |                                           |
|             | A:\052121F0744.a7c5bc667a46f3f52f9f9776a811cd53.b64 | Examinar                                  |
|             | Presentar                                           |                                           |

#### Clic en **Confirmar.**

| Presentación de Declaración Jurada [Ayuda] [Sali                                                                                                    |                                                                                                    |                                                                                                    |                                                                                                    |                                                                                                    |                                                                                                    |                                                                                                    |  |
|----------------------------------------------------------------------------------------------------|----------------------------------------------------------------------------------------------------|----------------------------------------------------------------------------------------------------|----------------------------------------------------------------------------------------------------|----------------------------------------------------------------------------------------------------|----------------------------------------------------------------------------------------------------|----------------------------------------------------------------------------------------------------|--|
| Datos del archivo seleccionado<br>Nombre del archivo: 012884F0744.c5471f001c5bfa9a398939707a7ada51.b64<br>Tamaño en bytes : 276<br>Información de la DJ a presentar |                                                                                                    |                                                                                                    |                                                                                                    |                                                                                                    |                                                                                                    |                                                                                                    |  |
| CUIT/CUIL                                                                                                    | Formulario                                                                                                    | Impuesto                                                                                                    | Período                                                                                                    | Rectificativa                                                                                                    | Verificad                                                                                                    | lor                                                                                                    |  |
| 27-06143101-8                                                                                                    | 744 v701                                                                                                    | 220                                                                                                    | 2009-10                                                                                                    |                                                                                                    | 0 1                                                                                                    | 12884                                                                                                    |  |
|                                                                                                    |                                                                                                    |                                                                                                    |                                                                                                    |                                                                                                    |                                                                                                    |                                                                                                    |  |
| Confirmat                                                                                                    |                                                                                                    |                                                                                                    |                                                                                                    |                                                                                                    |                                                                                                    |                                                                                                    |  |
| Comman 2                                                                                                    |                                                                                                    |                                                                                                    |                                                                                                    |                                                                                                    |                                                                                                    |                                                                                                    |  |
|                                                                                                    | Presentación de Declara<br>Datos del archivo selec<br>Nombre del archivo: 0128<br>Tamaño en bytes : 276<br>Información de la DJ a<br>CUIT/CUIL<br>27-06143101-8 | Presentación de Declaración Jurada<br>Datos del archivo seleccionado<br>Nombre del archivo: 012884F0744.c5471ft<br>Tamaño en bytes : 276<br>Información de la DJ a presentar<br>CUIT/CUIL Formulario<br>27-06143101-8 744 v701 | Presentación de Declaración Jurada<br>Datos del archivo seleccionado<br>Nombre del archivo: 012884F0744.c5471f001c5bfa9a398<br>Tamaño en bytes : 276<br>Información de la DJ a presentar<br>CUIT/CUIL Formulario Impuesto<br>27-06143101-8 744 v701 220 | Presentación de Declaración Jurada<br>Datos del archivo seleccionado<br>Nombre del archivo: 012884F0744.c5471f001c5bfa9a398939707a7ada<br>Tamaño en bytes : 276<br>Información de la DJ a presentar<br>CUIT/CUIL Formulario Impuesto Período<br>27-06143101-8 744 v701 220 2009-10<br>Confirmar ? | Presentación de Declaración Jurada Datos del archivo seleccionado Nombre del archivo: 012884F0744.c5471f001c5bfa9a398939707a7ada51.b64 Tamaño en bytes : 276 Información de la DJ a presentar CUIT/CUIL Formulario Impuesto Período Rectificativa 27-06143101-8 744 v701 220 2009-10 Confirmar ? | Presentación de Declaración Jurada       [Ayuda]         Datos del archivo seleccionado       [Ayuda]         Nombre del archivo: 012884F0744.c5471f001c5bfa9a398939707a7ada51.b64       [Ayuda]         Tamaño en bytes : 276       [Ayuda]         Información de la DJ a presentar       [Ayuda]         CUIT/CUIL       Formulario       Impuesto         Período       Rectificativa       Verificado         27-06143101-8       744 v701       220       2009-10       0       1 |  |

Clic en la impresora ubicada arriba a la derecha para imprimir el Acuse de Recibo.

| 🏉 Ticket Presentación - Microsoft Internet Explorer proporcion 🖃 🗖                                                                                                    | ×   |
|----------------------------------------------------------------------------------------------------|-----|
| https://seti.afip.gob.ar/setiweb/common/ticket.jsp?page=1&pager=ticketPager&framed                                                                                                    |     |
|                                                                                                    | ^   |
|                                                                                                    |     |
| Presentación de DJ por Internet<br>Acuse de recibo de DJ                                                                                                    |     |
| Organismo Recaudador: AFIP<br>Formulario: 744 v701 - RETENCIONES (SICORE)<br>CUIT: 27-06143101-8<br>Impuesto: 220 - PRESENTAC.DD.JJ.RET.Y/O PERCEP<br>Concepto: 19 - OBLIGACION MENSUAL/ANUAL<br>Subconcepto: 19 - OBLIGACION MENSUAL/ANUAL<br>Período: 2009-10<br>Nro. verificador: 12884<br>Cantidad de registros: 12                                                                                                    | 111 |
| Fecha de Presentación: 2009-10-20 Hora: 12:30:16<br>Nro. de Transacción: 153509299<br>Código de Control: kNciY0<br>Usuario autenticado por: AFIP (ClaveFiscal)                                                                                                    |     |
| [012884F0744.c5471f001c5bfa9a398939707a7ada51.b64]                                                                                                    |     |
| Verificador de integridad (algorítmo MD5)<br>[c5471f001c5bfa9a398939707a7ada51]                                                                                                    |     |
| Código de barras para pagar en bancos y lugares habilitados<br>IIIIIIIIIIIIIIIIIIIIIIIIIIIIIIIIIIII                                                                                                    |     |
| Datos sujetos a verificación                                                                                                    | ~   |
| Sector Sector Se |     |

## DATOS OBLIGATORIOS PARA EL DETALLE DE LAS OPERACIONES DEL PERÍODO:

- 1. Periodo Fiscal y tipo de declaración
- 2. En detalle de retenciones :
  - Tipo.
  - Fecha de comprobante.
  - Número
  - Importe
  - Imp. Bien transferido.
  - Fecha de Retención/Percepción.
  - Importe de la retención.
  - Tipo de documento del retenido.
  - Nro. De documento del retenido.
  - Razón Social.
  - Domicilio Fiscal.
  - Localidad.
  - Provincia.
  - •
- 3. En caso de que haya un pago a cuenta:
- Fecha del pago.
- Impuesto que corresponde pagar.